# 2025 年浙江省高校教育技术成果评比活动报名指南

操作中有任何问题,联系电话 1507160521

### 步骤一 扫码申请为竞赛管理员

1. 扫码,请填写信息提交。

注意图形验证码有时间限制,容易失效。若失效,点击图形验证码,获取新的图 形验证码填写提交。

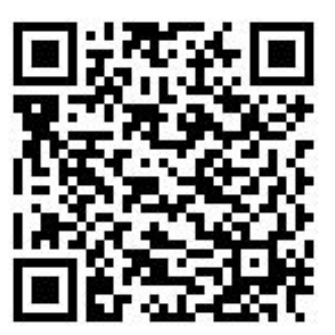

扫码获取权限

2、内容填写完整后,点击提交;身份证明材料提交工作证,

提交过后等待审核,通过后即可操作

| 浙江         | 省高校       | 教师教    | 育技才<br>▶ <i>₩</i> ₩ | に成果す   | ₩比  |
|------------|-----------|--------|---------------------|--------|-----|
| Ψ          | 項了        | 艺 獚    | 官                   | 埋      | 贝   |
| RESE       | RCH TOP   | ICS OF | HIGHER              | EDUCAT | ION |
|            |           |        |                     |        | -   |
| <b>新校信</b> | 息         |        |                     |        |     |
| •学校        |           |        |                     |        |     |
|            |           |        |                     |        |     |
| 院系         |           |        |                     |        |     |
| 请选排        | 释院系       |        |                     |        |     |
| 预计排        | 3<br>名团队数 | i.     |                     |        |     |
| 请输)        | 顺计报名      | 团队数    |                     |        |     |
|            |           |        |                     |        |     |
| 申请人        | 言息        |        |                     |        |     |
| •姓名        |           |        |                     |        |     |
| 请输入        | 、姓名       |        |                     |        |     |
| • 手机 🗄     | 2         |        |                     |        |     |
| 请输)        | 手机号       |        |                     |        |     |
| 山口立立       |           |        |                     |        |     |
| 即相         | 中原始百      |        |                     |        |     |
| THE REAL   |           |        |                     |        |     |
| 证明相        | 排/预报名     | 法      |                     |        |     |

# 步骤二 登录

1. 打开网址 <u>http://zjmet.zju.edu.cn/</u>点击作品评审

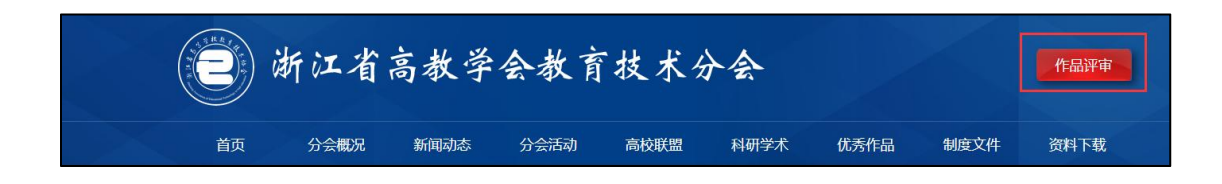

2. 点击系列赛

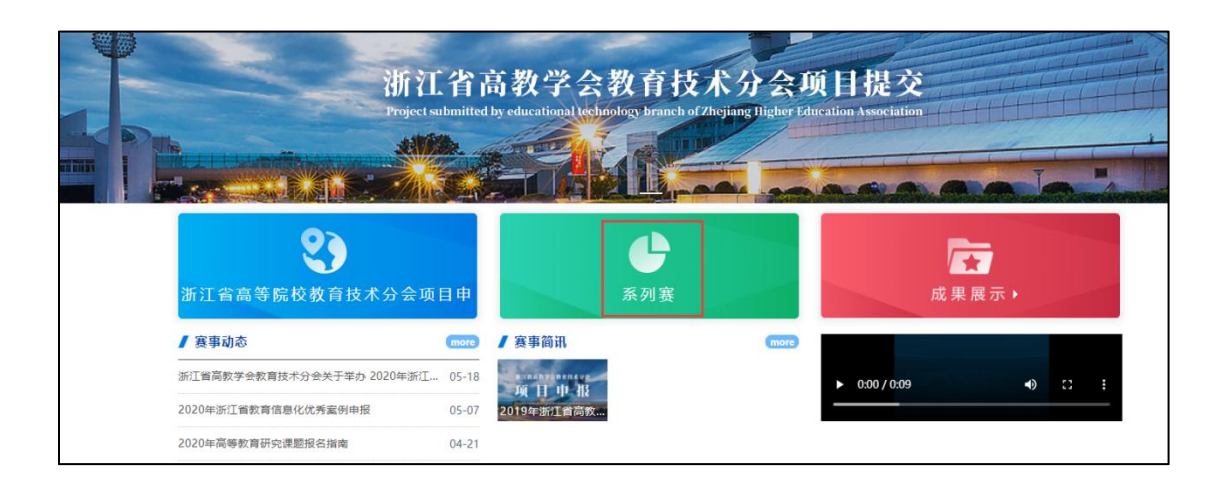

### 3. 点击 2025 年浙江省高校教师教育技术成果评比活动

| 浙江省高教学会教育技术分会项目提交<br>Project submitted by educational technology branch of Zhejiang Digher Education Association |                                 |                  |                                         |            |            |  |  |  |  |
|----------------------------------------------------------------------------------------------------|---------------------------------|------------------|-----------------------------------------|------------|------------|--|--|--|--|
| 首页                                                                                                    | 组织机构                            | 制度文件             | (1) (1) (1) (1) (1) (1) (1) (1) (1) (1) | 回顾成果展示     | 系列赛        |  |  |  |  |
| 2025<br>至7 <u>篇</u><br>202<br>第正 介高校牧等教 仟<br>2025-07-01-2025<br>浙江 省高校教等<br>评比活动<br>平の城市 曹赛                      | 台 接<br>5 → 11-20<br>炊 育 技 术 成 果 | (進行中<br>浙江省高校教师教 | 浙江高校网络信息                                | 2020浙江省教育信 | 2020年高等教育研 |  |  |  |  |

4. 点击登录

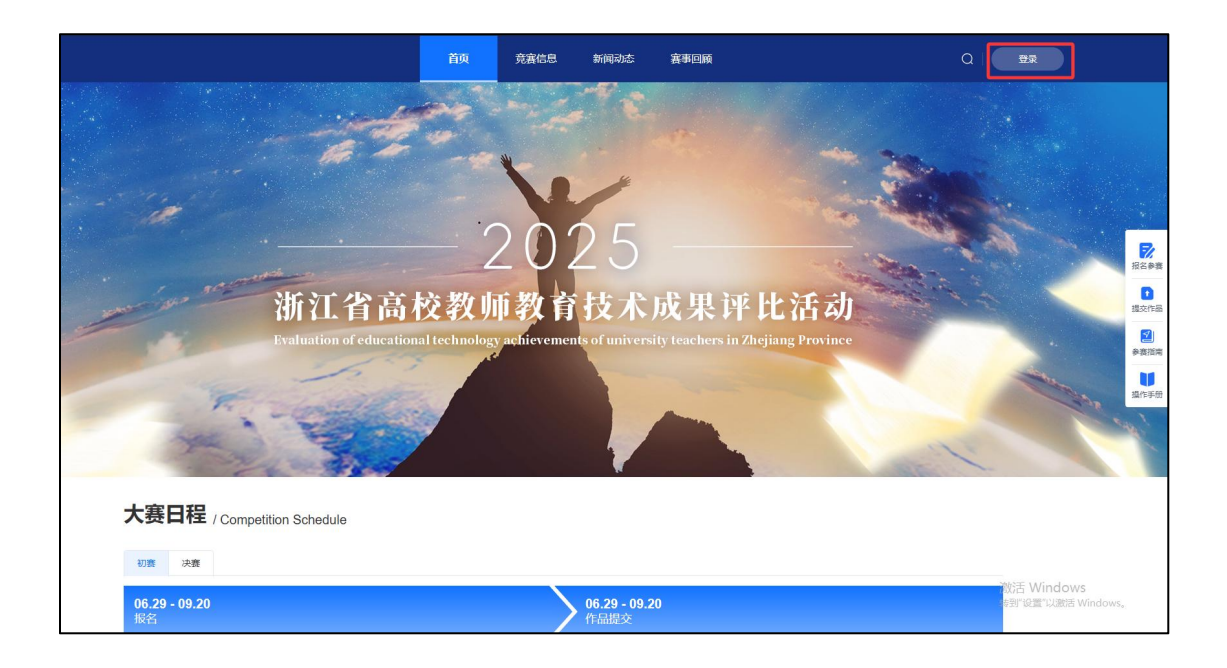

### 2.账号登录, 输入账号手机号, 初始密码为手机号后六位数。若已登录过忘记密

### 码的,点击短信登录

|        | 账号登录 | <b>录</b> 短信發 | 学录  |    |
|--------|------|--------------|-----|----|
| 手机号/邮箱 | 矿用户名 |              |     |    |
| 请输入密码  |      |              |     |    |
|        |      |              | 找回题 | 皆码 |
|        |      | 登录           |     |    |
|        | 没有账题 | 号? 立即注册      |     |    |

1. 登录过后, 点击【后台管理】

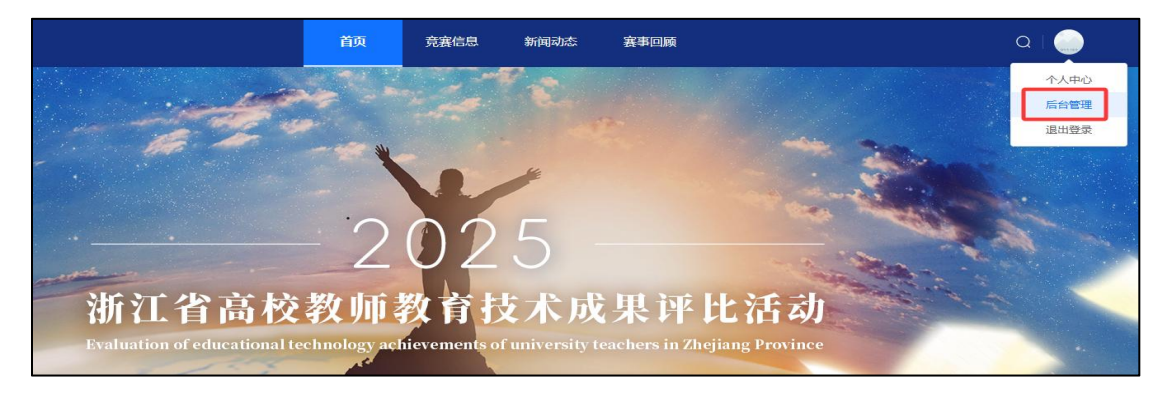

2.点击【报名管理】,选择你要报名的赛项,点【导入报名表】

操作路径:选择赛项-导入报名表-下载模板-填写完整后上传模板-下一步;

| 前摩课云 竞赛管理                                      | 报名管理                                            |                                                                                                    |                               |
|------------------------------------------------|-------------------------------------------------|----------------------------------------------------------------------------------------------------|-------------------------------|
| ◎ 报名管理                                         | 2025年浙江省高 > 唐                                   | 项 ^ 请选择学校                                                                                                    | ④ 报名开始时间 - 报名组                |
| <ul> <li>♀ 作品管理 ~</li> <li>● 前务管理 ~</li> </ul> | <ul><li>导出</li><li>导入报名表</li><li>团队名称</li></ul> | 言息技术创新教学案例(本科)<br>言息技术创新教学案例(高职)<br>情品资源共享课(本科)<br>情品资源共享课(高职)<br>散课(本科)<br>散课(高职)<br>数课(高职)<br>数育信息化优秀案例(本科)<br>教育信息化优秀案例(高职) | <b>学校汇总表</b><br>赛段 ➤ 报名来源 ➤ ■ |

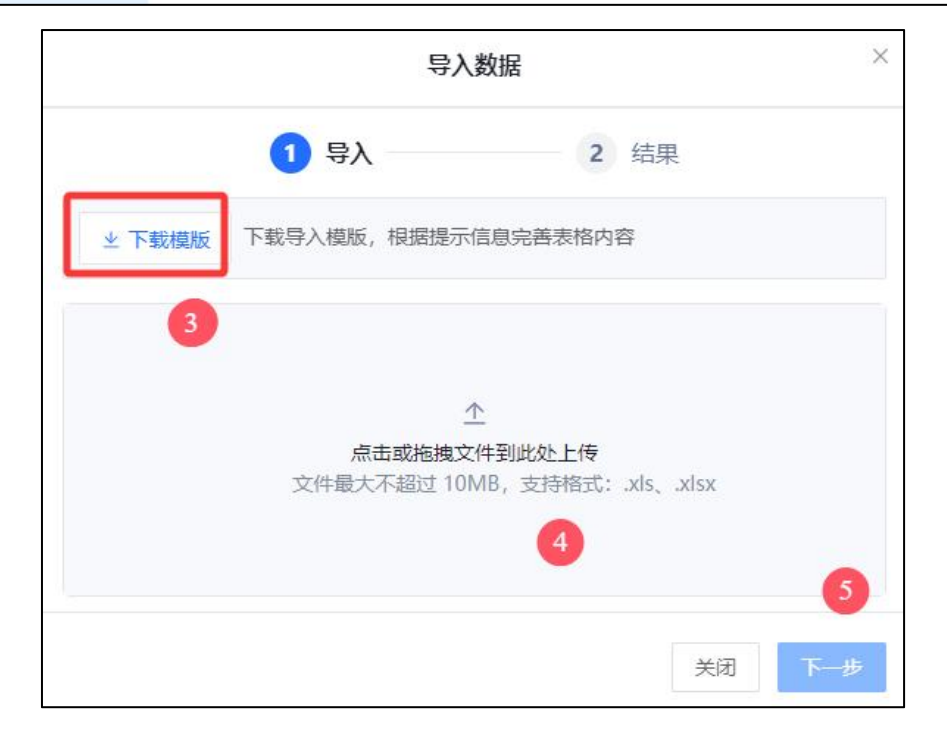

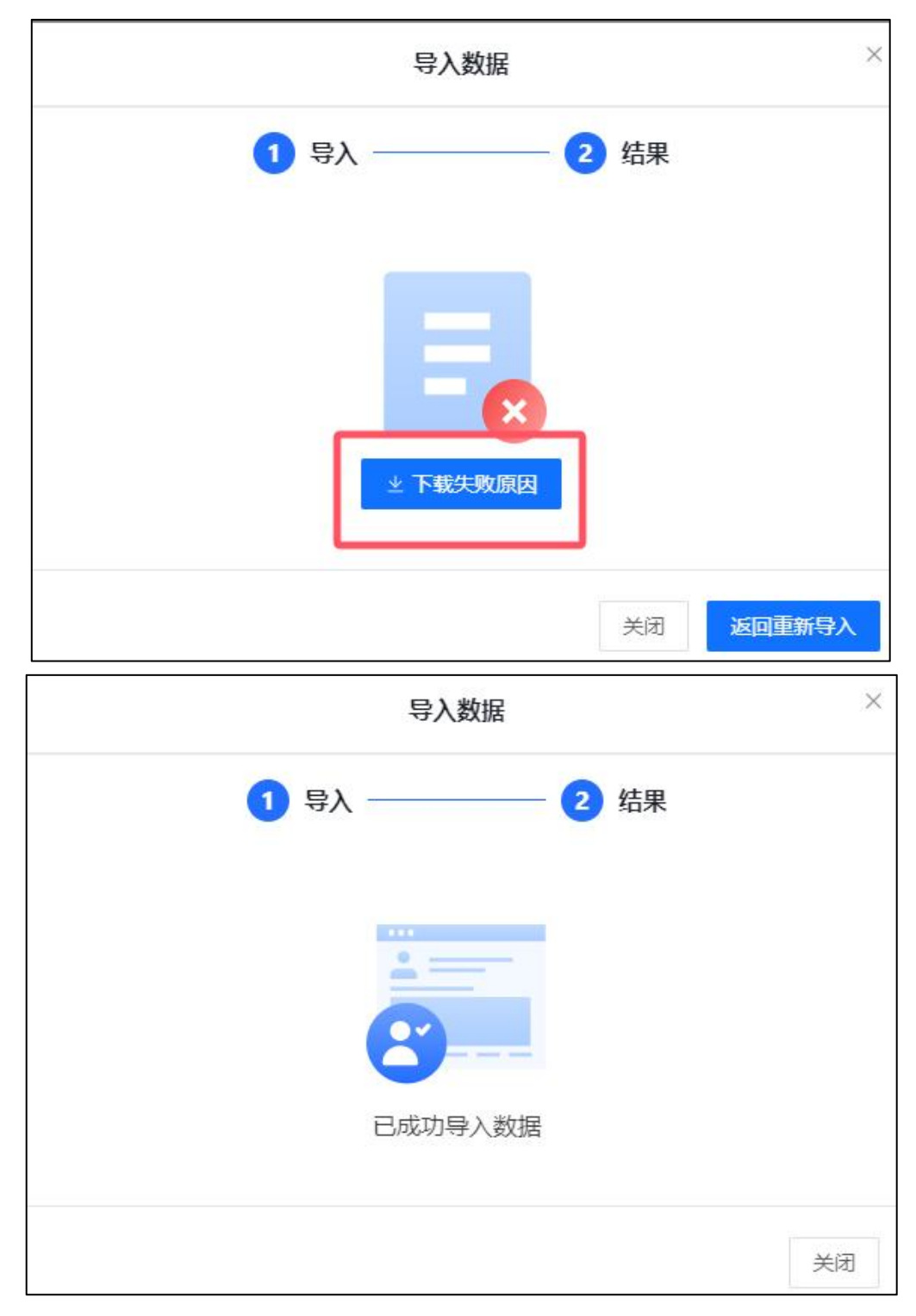

导入失败可以下载查看失败原因。导入成功后在报名管理处可以查看到。

模板填写注意事项:

一个队伍中有4个身份,队长,队员,指导老师和企业导师,身份固定不可修改; 学校名称是系统固定名单,不在系统内学校名称不可导入; 手机号切不可重复,参赛人姓名和手机号一定要对应检查清楚,一旦导入自动注册账号,修改姓名必须当事人自己登录才能修改;

团队码不要写重复,每个队伍的团队码唯一,一个队伍一个码;

主要负责人身份选队长,其他参与人身份选成员,有指导教师另起一行写老师信息,如测试1;有2位指导老师,另起两行各自填写老师信息,如测试2;无指导老师手身份选队长队员即可,如测试3;

| 团队名称 | 身份   | 姓名  | 学校名称  | 手机号        | 自定义团队码 |
|------|------|-----|-------|------------|--------|
| 测试1  | 队长   | 李某某 | XX 大学 | 199******* | 1      |
| 测试1  | 队员   | 钱某某 | XX 大学 | 199******  | 1      |
| 测试1  | 指导老师 | 田某某 | XX 大学 | 199******* | 2      |
| 测试2  | 队长   | 张某某 | XX 大学 | 199******* | 2      |
| 测试2  | 队员   | 余某某 | XX 大学 | 199******  | 2      |
| 测试2  | 队员   | 贾某某 | XX 大学 | 199******* | 2      |
| 测试2  | 指导老师 | 姚某某 | XX 大学 | 199******  | 2      |
| 测试2  | 指导老师 | 陈某某 | XX 大学 | 199******  | 2      |
| 测试3  | 队长   | 祁某某 | XX 大学 | 199******* | 3      |
| 测试3  | 队员   | 宋某某 | XX 大学 | 199******  | 3      |

报名表模板例

### 3.导入成功后,在报名管理处会显示导入数据,团队状态显示【审核通过】,即

#### 可提交作品

| ▶ 报名管理 |   | 2025年 | 浙江省高 ~                                      | 赛项       | > 请选择学校                        | ⑤ 报   | 洛开始时间 - 打 | 段名结束时间  | 输入团队名  | 输入成员   | 诏 |
|--------|---|-------|---------------------------------------------|----------|--------------------------------|-------|-----------|---------|--------|--------|---|
| ♀ 作品管理 | ~ | 导出    | 导入报名表                                       | 批量报名缴费   | 全校一次性报名缴费                      | 学校汇总表 |           |         |        |        |   |
| 印 财务管理 | ~ |       | 团队名称                                        |          | 赛项                             | 赛段 🖌  | 报名来源 🖌    | 队长学校/单位 | 团队状态 🗸 | 参赛状态 🖌 | Ę |
|        |   |       | <mark>急 11111 &gt;</mark><br>编号: 171347 编码: | rFxmd08P | 信息技术创新教学案例( <sup>2</sup><br>科) | 本 初赛  | 自主报名      | 浙江大学    | ♥审核通过  | ♥正常    | 1 |

# 步骤四 提交作品

### 1.打开网址 https://jsjycg.moocollege.com/home,点击提交作品

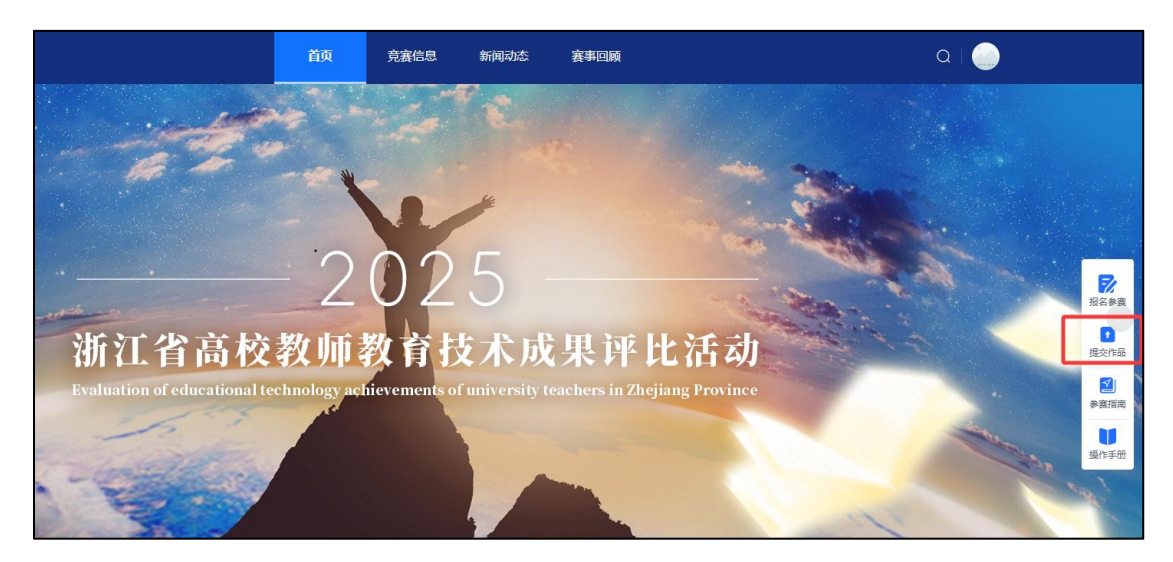

2. 选择赛项, 依次选择团队名称提交作品

| 选择赛项            |    | ×  |
|-----------------|----|----|
| * 赛项            |    |    |
| 信息技术创新教学案例 (本科) |    | ~  |
| * 个人/团队         |    |    |
| 请选择             |    | ~  |
| 11111 (非队长)     |    |    |
|                 | 取消 | 确定 |

### 3.上传作品内容, 点击提交

注意 1: 上传完之后一定要检查作品都能在线播放浏览, 视频格式是 mp4 格式。 点击作品展示, 点击上传的作品, 查看视频是否能正常播放。若无法播放, 请用 转码器转成编码为 H264 的视频重新上传。

注意 2: 一个队伍上传成功后,还是点击提交作品,选择第二个团队提交

|                    | 首页                                                                                                    | 竞赛信息   | 新闻动态 | 赛事回顾 |
|--------------------|----------------------------------------------------------------------------------------------------|--------|------|------|
|                    |                                                                                                    |        |      |      |
| 提交作品               |                                                                                                    |        |      |      |
| *作品名称              |                                                                                                    |        |      |      |
| 请输入作品名称            |                                                                                                    |        |      |      |
| * 申报书              |                                                                                                    |        |      |      |
| 应击点                | 体<br>施拽文件到此处上传<br>支持格式: .pdf                                                                                                    |        |      |      |
| *案例介绍文档            |                                                                                                    |        |      |      |
| 远击点                | 体<br>施拽文件到此处上传<br>支持格式:_pdf                                                                                                    |        |      |      |
| * 教学活动录像           |                                                                                                    |        |      |      |
| <b>庫击京</b><br>中文   | ▶ ▶ < |        |      |      |
| *mp4等常用格式,大小不超过500 | DM,时间总计不超过 50                                                                                                    | 分钟     |      |      |
| 相关材料(教学设计方案、课程资    | 鄧源等) (压缩包内不支持                                                                                                    | 音视频文件) |      |      |

# 4. 点击【作品管理】,查看/编辑/删除作品

注意: 作品编辑和删除必须在提交作品时间内, 才能操作。作品无需审核, 请不

## 要点击【作品审核】或【撤销审核】

| ☆ 摩课云 竞赛管理 | 作品管理                                   |          |         |    |          |         |         |      |        | 💩 劉武聚户 •                                  |
|------------|----------------------------------------|----------|---------|----|----------|---------|---------|------|--------|-------------------------------------------|
| 报名管理       | 2025年浙江省高校教育技术 >                       | 審項       | ~ 初音    |    | ~ 请选择审核人 |         | 请输入作品名称 |      | 请选择学校  | 作品审核状态                                    |
| Q 作品管理 ^   | ○ 接換 展开 ∨                              |          |         |    |          |         |         |      |        |                                           |
| 作品管理       | 导出作品表 批准下载作品                           | 批量允许对外下载 |         |    |          |         |         |      |        | 学校1所/团队1组/人数2名                            |
| ③ 财务管理 ~   | 作品名称                                   | 团队名称     | 寶瑛      | 赛段 | 报名来源 ~   | 队长学校/单位 | 作品审核状态  | 置頂展示 | 允许对外下载 | 操作                                        |
|            | □ <b>湖北(11111 &gt;</b><br>作品编号: 109728 | 11111    | 信息技术创新数 | 初赛 | 目主报名     | 浙江大学    | ♥ 已通过   |      |        | 编辑 (1999) 作品审核 (1999) 审核<br>宣誓(1933) 下载作品 |
|            |                                        |          |         |    |          |         |         |      |        | 共1歳 10節度 🗸 < 1 >                          |